## 

FAQs > Help by Connection Type (BT, Internet,...) > Autoradio > Highway 400/600 > Highway 600 impossible d'afficher les contacts à l'aide d'un appareil iOS

## Highway 600 impossible d'afficher les contacts à l'aide d'un appareil iOS

Laura - 2023-03-07 - Highway 400/600

Si vous ne parvenez pas à afficher vos contacts, veuillez vérifier ci-dessous.

- 1. Ouvrez l'application Réglages sur votre iPhone
- 2. Sélectionnez Bluetooth.
- 3. Tapez sur le 🛛 à droite de " Highway " qui doit être listé sous " MY DEVICES ".
- 4. Tapez sur le curseur à droite de " Sync Contacts " pour qu'il soit vert.
- 5. Ensuite, dans le sous-menu, assurez-vous que les cases " Phone Favorites ", " Phone Recents " et " All Contacts " sont cochées.
- 6. Vous devriez maintenant être en mesure d'accéder au PHONEBOOK via votre contrôleur Highway.

| Tags        |
|-------------|
| Contacts    |
| Highway 600 |
| iPhone      |
| Phonebook   |